## Charge Capture Powered by MDTech

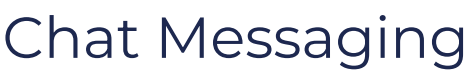

Last Modified on 03/15/2023 4:27 pm CDT

Chat Messaging is a HIPAA compliant and effective way to communicate how a provider can be alerted of a billing issue on a specific patient.

## Compose Chat Message

• From the Menu, tap *Messages* to view the Inbox. Tap the *compose* button to start a new chat, or tap an existing conversation to send a message

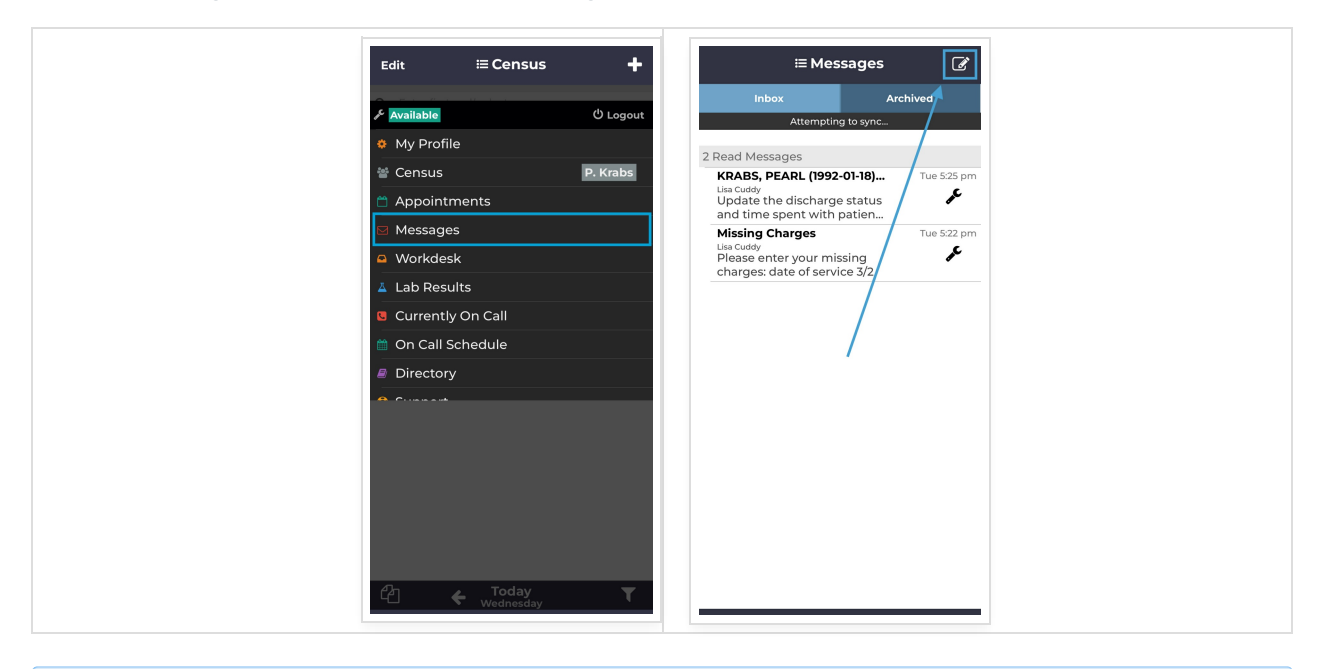

**Tip:** To link a conversation to a specific patient encounter, select *Add Patient Context* to find a patient

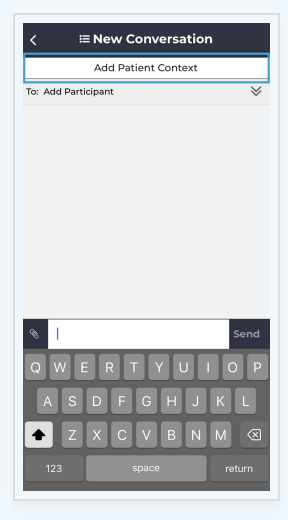

Chat from Encounter

• When patient context is added to a chat message, the message is also available within the encounter view. New chats regarding the patient can be sent by selecting *New Message* 

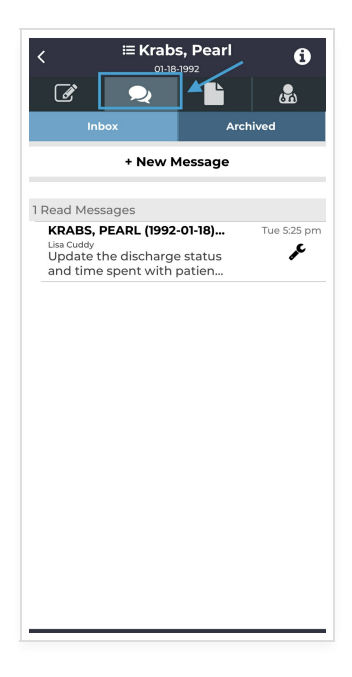

## Send a Picture

• To send a picture, select the *Attachment* button within the chat message. You may take a new picture or select an existing image from your library

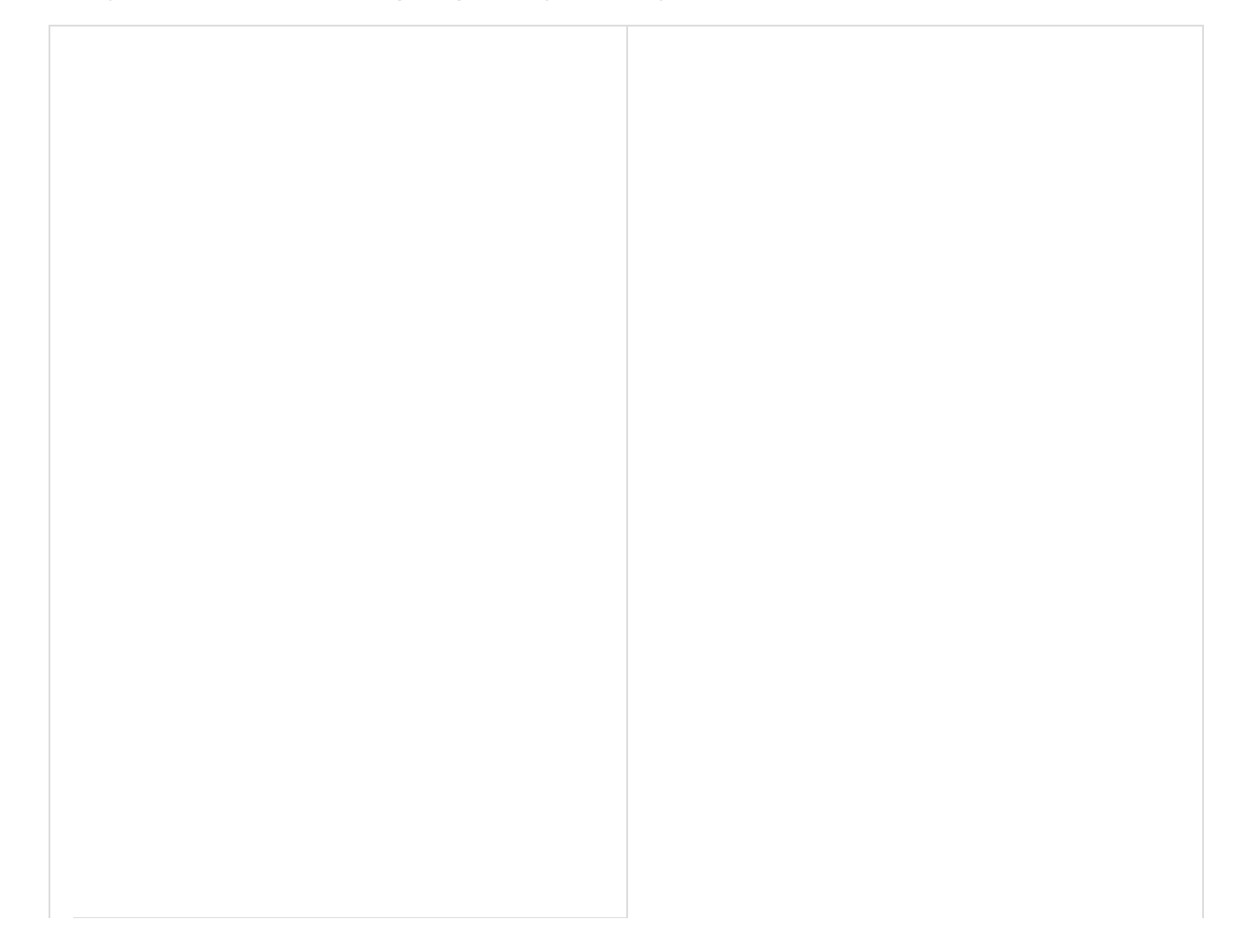

| Cas                                | e #3892794                            | , in the second second s | <     | Cas                                | ie #3892794                                  |
|------------------------------------|---------------------------------------|----------------------------------------------------------------------------------------------------|-------|------------------------------------|----------------------------------------------|
| Chat                               | Urgen                                 | t                                                                                                    |       | Chat                               | Ur                                           |
| Patient ir                         | nfo:Krabs, Pearl                      |                                                                                                    |       | Patient i                          | nfo:Krabs, Pear                              |
| Cuddy                              |                                       | $\otimes$                                                                                                    | To: L | . Cuddy                            |                                              |
| Yeste<br>Cuddy                     | rday 5:25 pm                          |                                                                                                    | Lisa  | Yeste                              | rday 5:25 pm                                 |
| Update the disc<br>time spent with | charge status and<br>patient. Thanks. |                                                                                                    |       | Update the disc<br>time spent with | charge status an<br>patient. Thanks          |
|                                    |                                       |                                                                                                    |       |                                    |                                              |
|                                    |                                       |                                                                                                    |       |                                    |                                              |
|                                    |                                       |                                                                                                    |       |                                    |                                              |
| /                                  |                                       |                                                                                                    |       |                                    |                                              |
|                                    |                                       |                                                                                                    |       |                                    |                                              |
|                                    |                                       | Sond                                                                                                    | I     |                                    |                                              |
| 1                                  |                                       | Send                                                                                                    | I     |                                    |                                              |
| I<br>WER                           | TYUI                                  | Send                                                                                                    |       |                                    |                                              |
| I<br>W E R<br>A S D E              | TYUI<br>GHJK                          | Send<br>O P                                                                                                    |       | Attac                              | n an Image                                   |
| I<br>W E R<br>A S D F              | T Y U I<br>G H J K                    | Send<br>O P                                                                                                    |       | Attacl                             | n an Image                                   |
| W E R<br>A S D F<br>Z X C          | TYUI<br>GHJK<br>VBNM                  | Send<br>OP<br>(L<br>1 (X)                                                                                                    |       | Attacl<br>Tako<br>Choose ar        | n an Image<br>e a picture<br>n existing imag |